因應防疫,論文計畫書與學位論文口試,可採線上口試的方式舉行。由於教育版 Google Meet 的錄影服務,已於 2022 年 2 月終止,故提供以下兩種方案供同學選擇。

● 方案1:

由所辦提供 Google Meet 會議連結(不限時&含錄影功能),設定口 試者帳號為主持人,自行操作會議功能(可同意與會者加入與錄影 等)。

● 方案 2:

若要自行錄影(或選用自己熟悉的螢幕側錄軟體等方式進行錄影), 可將自行設定 Google Meet 會議連結提前提供給所辦(口試邀請函 及口試文件需要標示)。(建議使用教育版的 Google 帳號或進階版 帳號建置,因為普通私人免費版 Google Meet 有限時1小時的限 制。)

備註:

- 1. 若是學位論文口試,請於口試後 E-mail 影片檔到 psshen@ntnu.edu.tw,所辦會燒一份影片光碟給教務處留 存。
- 2. 若是論文計畫書口試,錄影檔案自存即可。

如選用所辦申請口試用 Google Meet 會議連結,口試者請於口試 當天口試前 30 分鐘提前上線,將先設置口試者為會議主持人,可自 行錄影與操作會議功能。

以下為研究生線上口試操作說明:

- 口試前設備與畫面分享測試
- 1. 確認會議室的帳號、開啟麥克風與鏡頭。

| G      meet.google.com/ahy-uwze-cwp?authuser=3&pli=1                                                                                                    | 🕒 🔅 🖬 🔜 💼 👘 👘 👘                  |
|----------------------------------------------------------------------------------------------------|----------------------------------|
| C Meet                                                                                                    | psshen@gapps.ntnu.edu.tw<br>切换帳戶 |
|                                                                                                    | 1.確認是否使用的是創建                     |
|                                                                                                    | 會議室的帳號                           |
|                                                                                                    |                                  |
|                                                                                                    | 淮/进起加入了匪?                        |
|                                                                                                    |                                  |
| Sector and the sector of the sector of the s | ☆明加入 ・ 分享登録書面                    |
| 2.確認麥克風和鏡頭有開啟                                                                                                    | ★ 10 入金道道拉德田梁廷收获等等限              |
|                                                                                                    |                                  |
|                                                                                                    |                                  |
| 2. 用以肥油 在市场 计 1. 用以体出的 测试法                                                                                                    |                                  |
| [ <sup> </sup>                                                                                                    |                                  |

點選視窗上「音訊與視訊」測試語音、鏡頭與聲音放出是否正常。

| 事前準備  | ×                                                                                                    |
|-------|----------------------------------------------------------------------------------------------------|
| 章訊和視訊 | 頂葉                                                                                                    |
|       | 日本の学校会会によります。 日本の学校会会には、 日本の学校会会には、 日本 |

- 3. 測試聲音輸出輸入與鏡頭是否有正常運作。
  - A. 對麥克風發出聲音,觀察左下角的「音訊條」有沒有黃
     綠色波動,如果沒有請調整麥克風設定。
  - B. 點選右下角喇叭圖示,聽聲音放出是否正常,如果沒有 請調整喇叭設定。
  - C. 在鏡頭開啟的情況,中間區塊能看到自己。

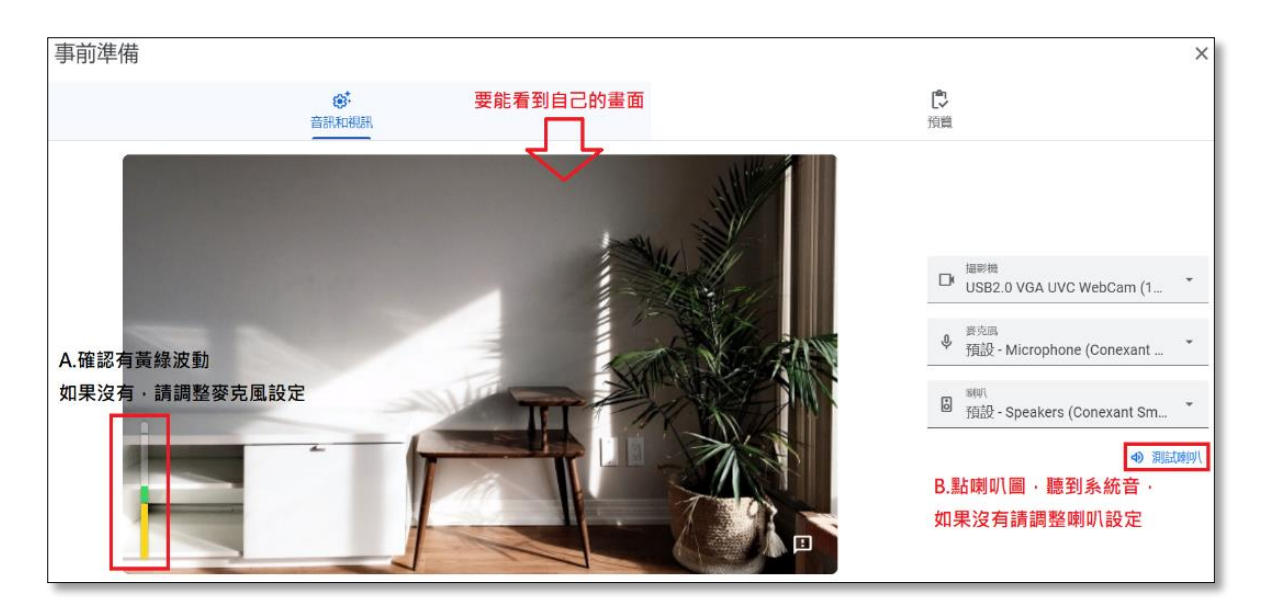

4. 點「預覽」,並點選「開始錄製」進行測試。

| 事前準備                | ×                                                             |
|---------------------|---------------------------------------------------------------|
| <b>会</b> 。<br>音訊的概測 | <b>○</b><br>第世                                                |
|                     |                                                               |
|                     |                                                               |
|                     | 預覽自己的樣子及聲音<br>在你說話時課題目標本然後播放,以便確認自己<br>的樣子及聲音。其他人看不到影片,這支影片也不 |
|                     | 會結77在1日10位 <u>型。</u><br>開始始發現                                 |
|                     |                                                               |
|                     |                                                               |

設備測試無誤,離開測試視窗,以師大 Gapps 帳號點選立即加入,進入會議室。

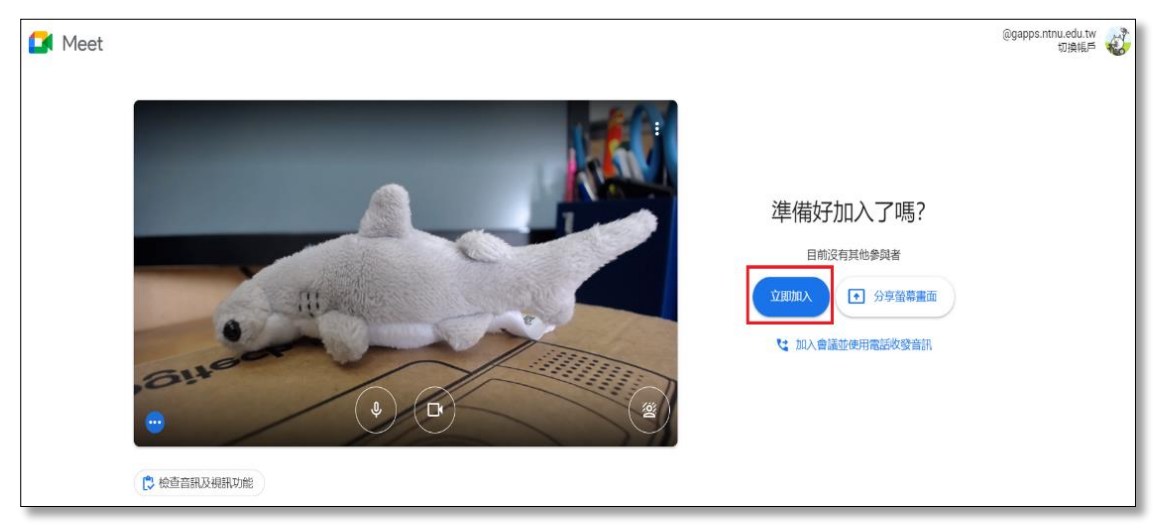

- 6. 测試分享畫面功能。
  - (1) 點選畫面中間下方的「分享螢幕畫面」。
  - (2)選項選擇「你的整個畫面」。
  - (3)在懸浮視窗選擇「分享視窗」。
  - (4)等分享鈕變藍色後,點選「分享」,進入分享模式後,跳

## 轉至要分享的簡報畫面。

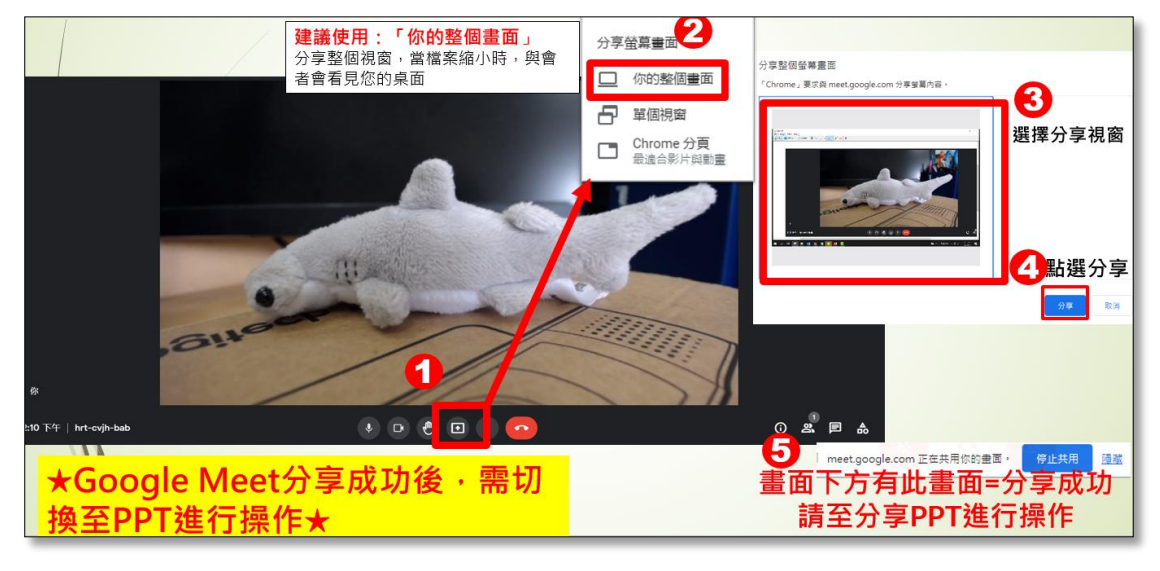

- 口試當日
- 正式口試當天,需要提前30分鐘加入,將設置口試者為主持人,可自行操作接受使用者加入會議。

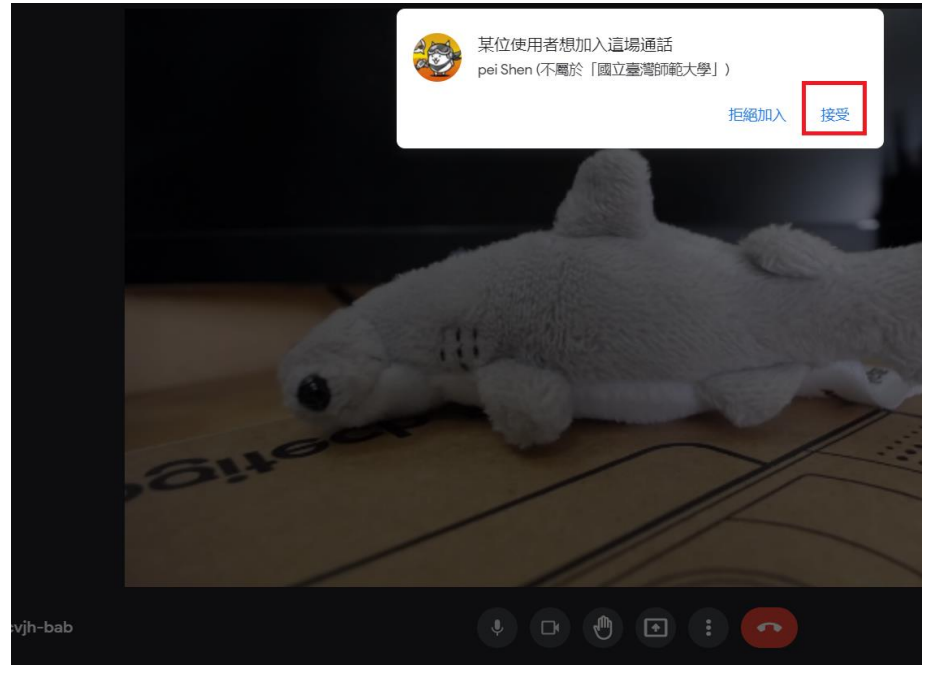

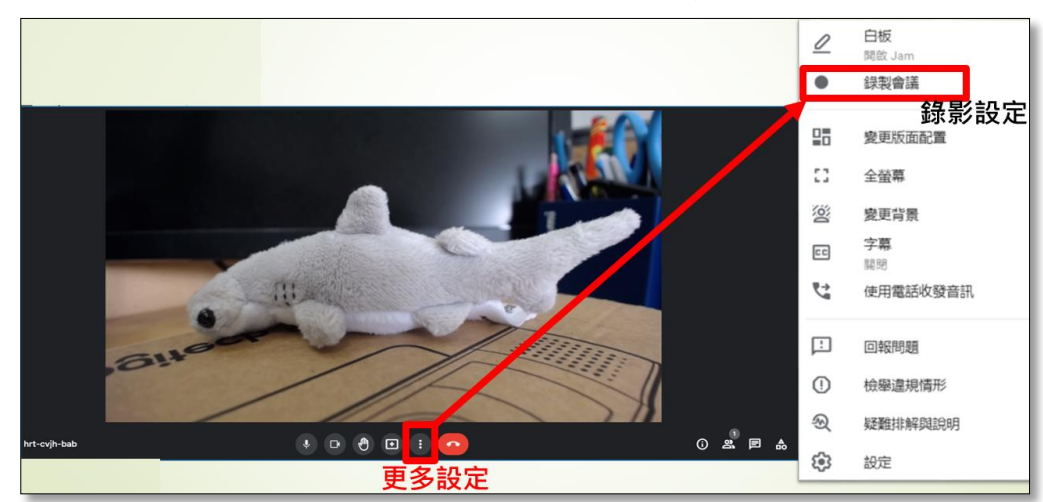

2. 與會者都加入後,點選右下角的...,按錄製會議。

3. 出現錄影介面後,選擇「開始錄製」。

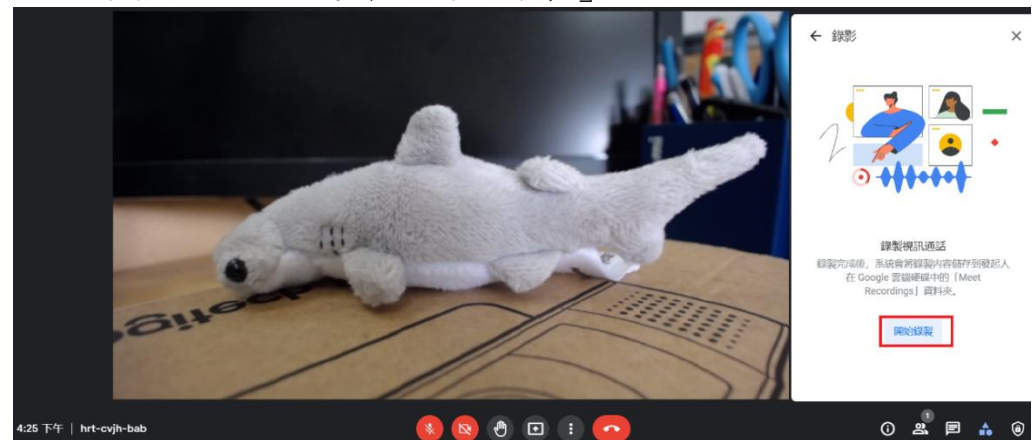

出現錄影確認懸浮視窗後,選擇「開始」,系統即開始錄
 影。

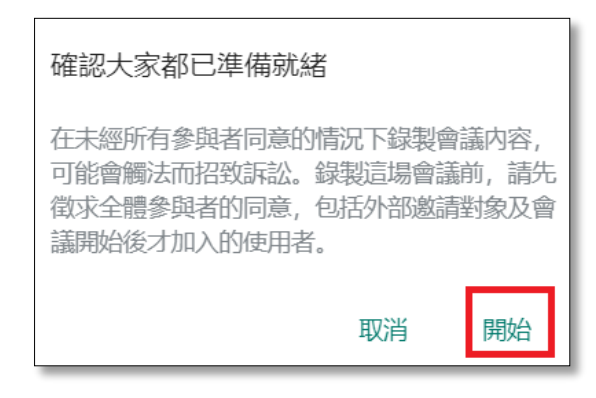

 D試結束後,請按中間「...」,點開後選擇「停止錄影」,並 再按一次「停止錄製」。

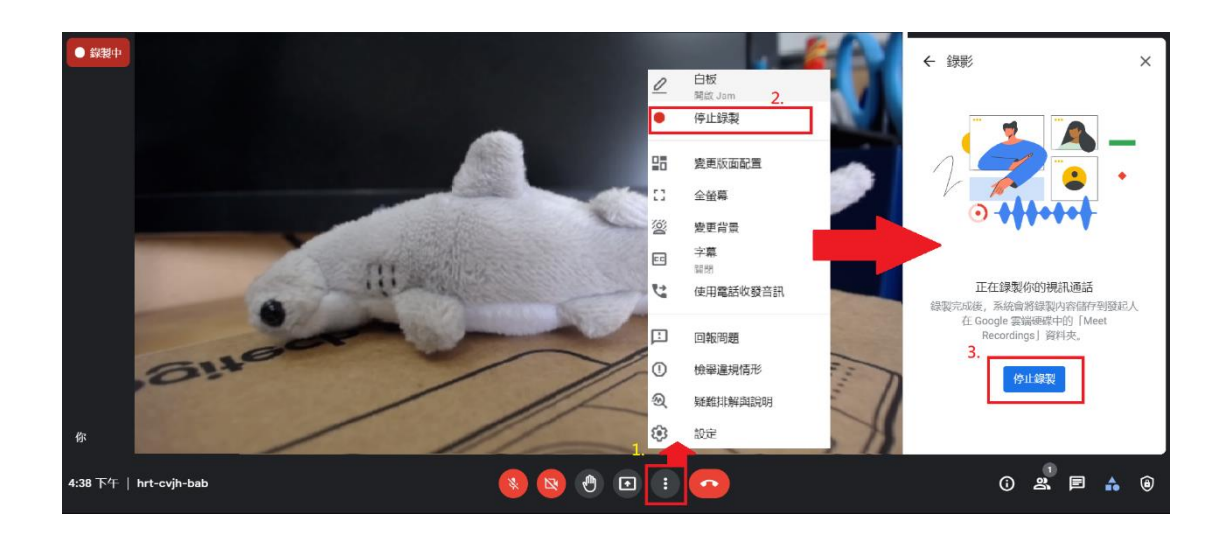

6. 依照停止錄影程序,依序按下停止錄影。

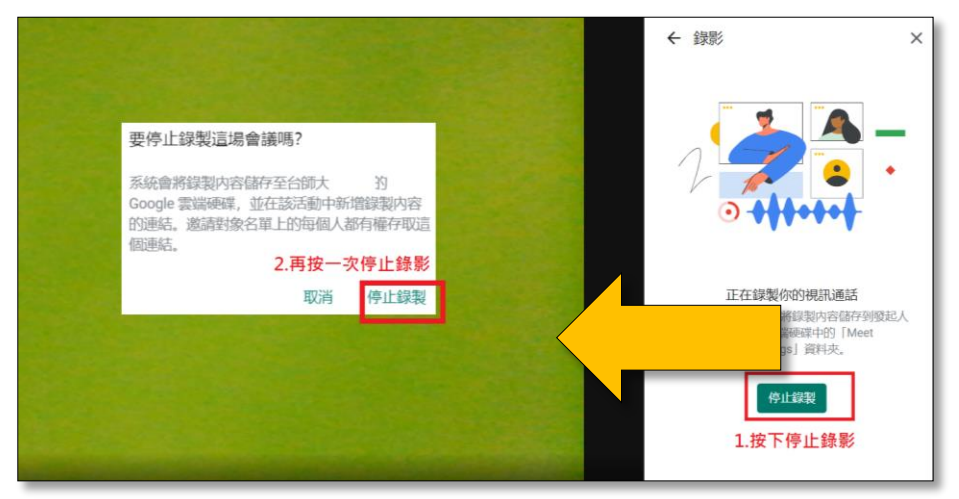

- 7. 口試結束,錄影檔請依第1頁選擇的方案進行後續程序:
  - 方案1:Google Meet 轉檔後,將自動寄送錄影檔連結至 信箱,口試後所辦將再轉寄可下載的錄影連結,請自行下 載留存。
  - 方案2:若為學位論文口試,請於口試後E-mail影片檔到 psshen@ntnu.edu.tw,所辦會燒影片光碟給教務處留存。
- 結束會議室:可以直接選擇畫面下方中間紅色話筒圖案,或 直接將視窗按X離開。

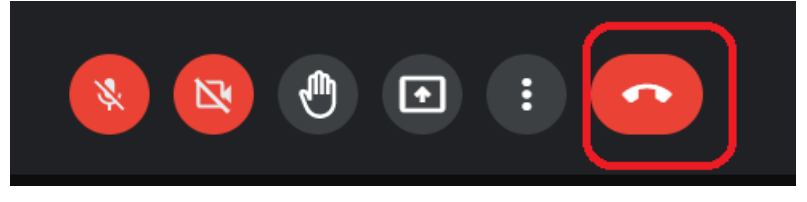